## HANDLEIDING DOWNLOADEN KERKAPP VIA SOCIE

## Klik op de Google play store of de App store

Zoek in de store naar socie

Klik op downloaden / installeren om de app te installeren

Klik na het installeren op Openen

Na het openen verschijnt het volgende scherm. Klik daarbij op IK BEN NIEUW

Op deze pagina moet u een account aanmaken om in de app in te kunnen loggen. Deze gegevens (gebruikersnaam en wachtwoord) zijn nodig zodat de app niet voor iedereen te benaderen is. Zo kunnen we voorkomen dat er privacy schending plaatsvind.

Als de gegevens ingelogd zijn drukt u op volgende stap.

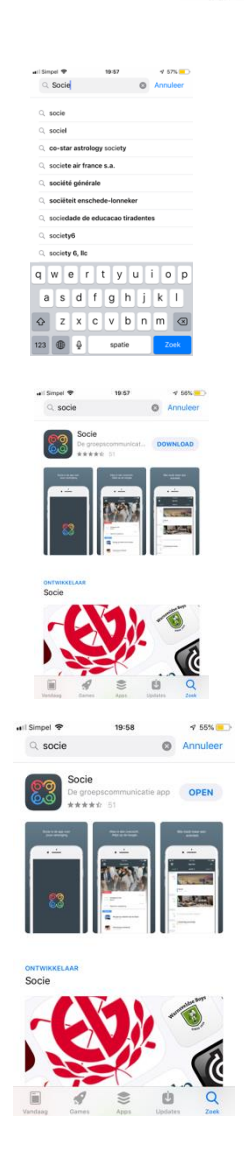

App Store

Google play

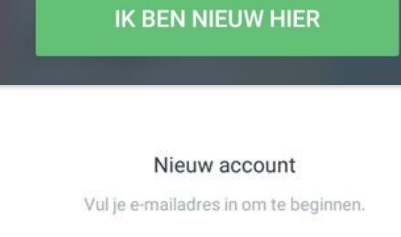

| Jouw e-mailadres<br>Een combinatie van ten minste acht cijfers, letters en<br>hoofdletters. |     |
|---------------------------------------------------------------------------------------------|-----|
|                                                                                             |     |
| Herbaal ie wachtwoord                                                                       | es. |

Ik ga akkoord met de Algemene voorwaarden (PDF)

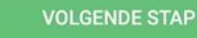

Vervolgens krijgt u een email op het door u opgegeven emailadres. Hierin zit een link waarmee u uw account kunt bevestigen.

Wachten op bevestiging..

Klik op de link in de e-mail die we naar com gestuurd hebben om je emailadres te bevestigen.

| Beve | estig het account                                                                          |
|------|--------------------------------------------------------------------------------------------|
| -    | Socie <noreply@socie.nl><br/>aan mij   .</noreply@socie.nl>                                |
|      | Klik op de onderstaande link om dit e-mailadres te bevestigen en het account te activeren. |
|      | Account bevestigen                                                                         |
|      | Deze e-mail per ongeluk ontvangen? Dan mag deze e-mail genegeerd worden.                   |

Klik op account bevestigen om verder te qaan.

Vul nu in de zoekbalk protestantse gemeente

purmerend in en druk op de regel die hieronder

de nieuwe app van de PGP. Als u vanaf nu uw

Het volgende scherm verschijnt nu in beeld. Dit is

verder te gaan.

verschijnt.

Geen lidmaatschap gevonden Op de telefoon of app ziet u nu het volgende beeld. Druk nu op zoeken om

We hebben geen lidmaatschap gevonden bij het emailadres

ZOEKEN

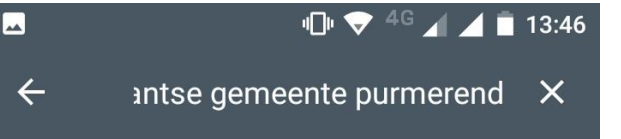

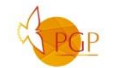

Protestantse Gemeente Purmerend Publiek toegangkelijk

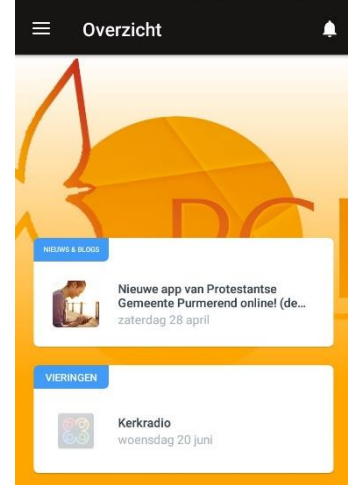

n 😌

Voor vragen of opmerkingen kunt u terecht bij de beheerders van de app door een email te sturen naar app@pgpurmerend.nl

U krijgt dan contact met Tom Eulderink of Edwin Schreuders.

de Menubalk. Daar kunt u naar verschillende pagina's gaan.

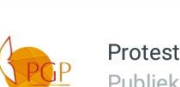

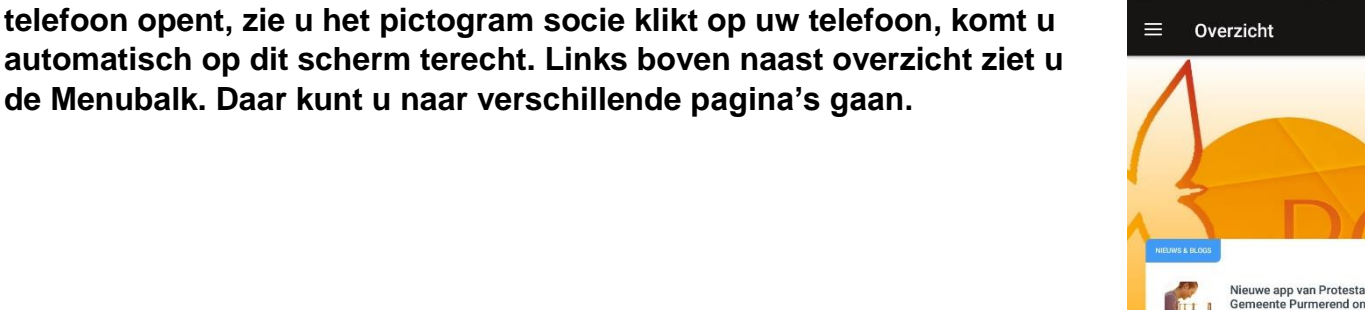